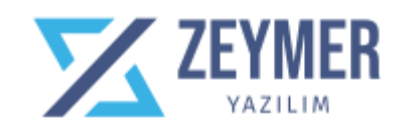

# Barkodlu Satış Sistemi Kurulum

Version 3.5.7

#### 1-) Dil Seçeneği

Bilgisayarınıza indirmiş olduğunuz **ZeymerBarkodSetup.exe** dosyasını çift tıklayarak çalıştırın. Aşağıdaki ekran karşınıza çıkacaktır. Bu ekranda kurulum yapacağınız dil seçeneği seçin ve **OK** butonu ile kuruluma devam edin.

| ZEYMER | Yazılım                   | ×      |
|--------|---------------------------|--------|
|        | Please select a language. |        |
|        | Turkish (Türkçe)          | ~      |
|        | ОК                        | Cancel |

## 2-)Kurulum Sihirbazı

Karşınıza kurulum sihirbazı çıkacaktır. İleri butonuna basarak kuruluma devam edin.

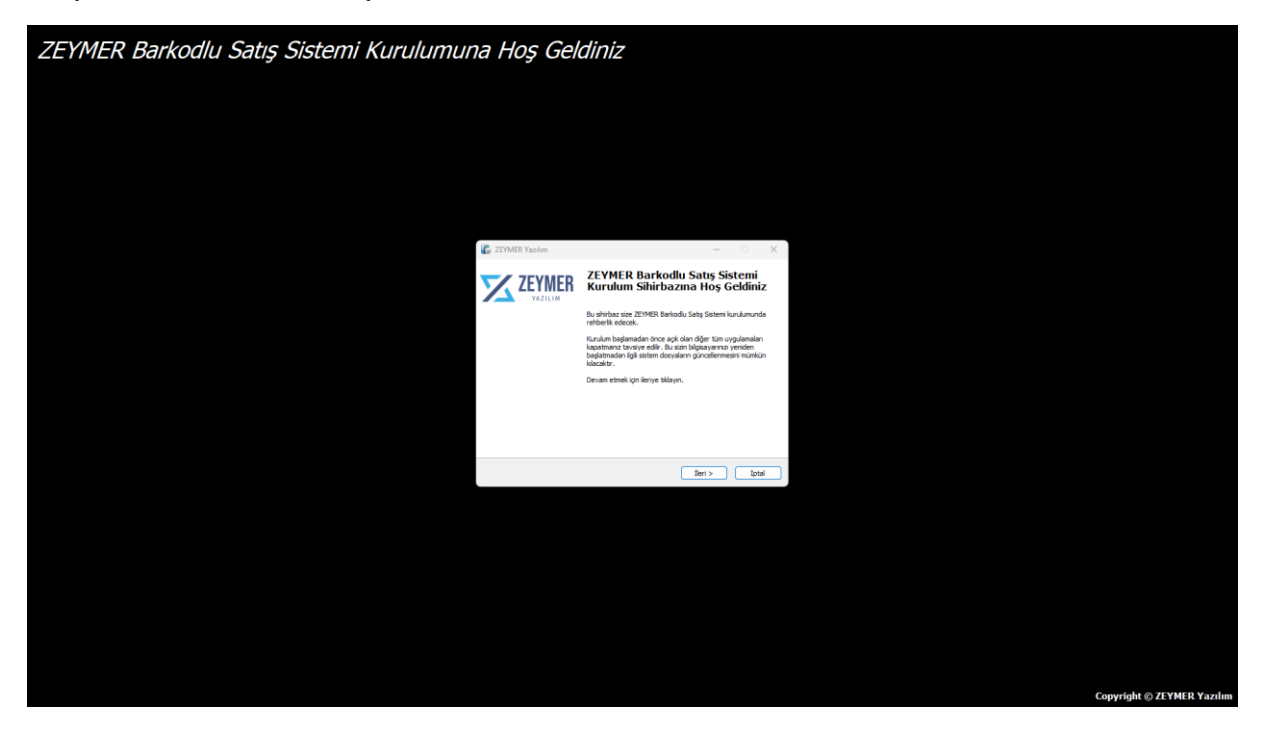

### 3-) Lisans sözleşmesi

Lisans sözleşmesini Kabul butona tıklayarak kabul edin

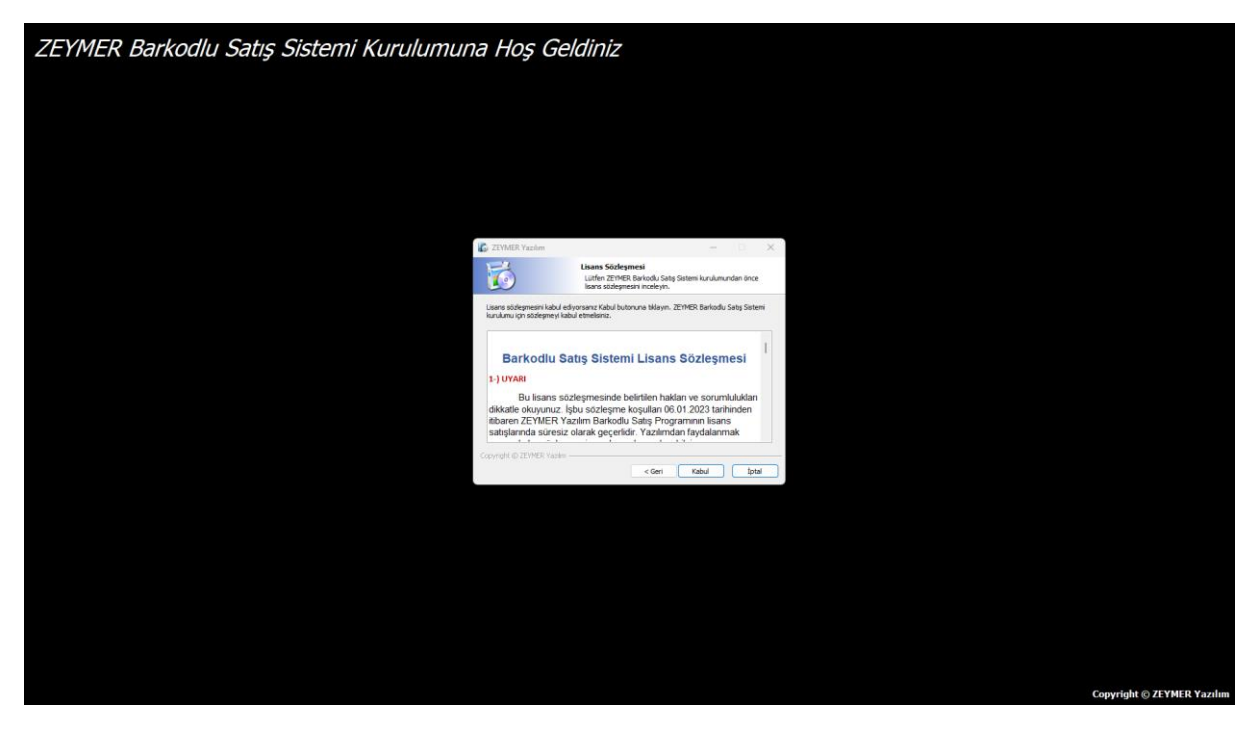

#### 4-) Kurulum Yeri Belirleme

Bu alanda sistem otomatik olarak diskinizde kendisi bir yer tanımlıyor. **İLERİ** butonuna tıklayarak devam edin.

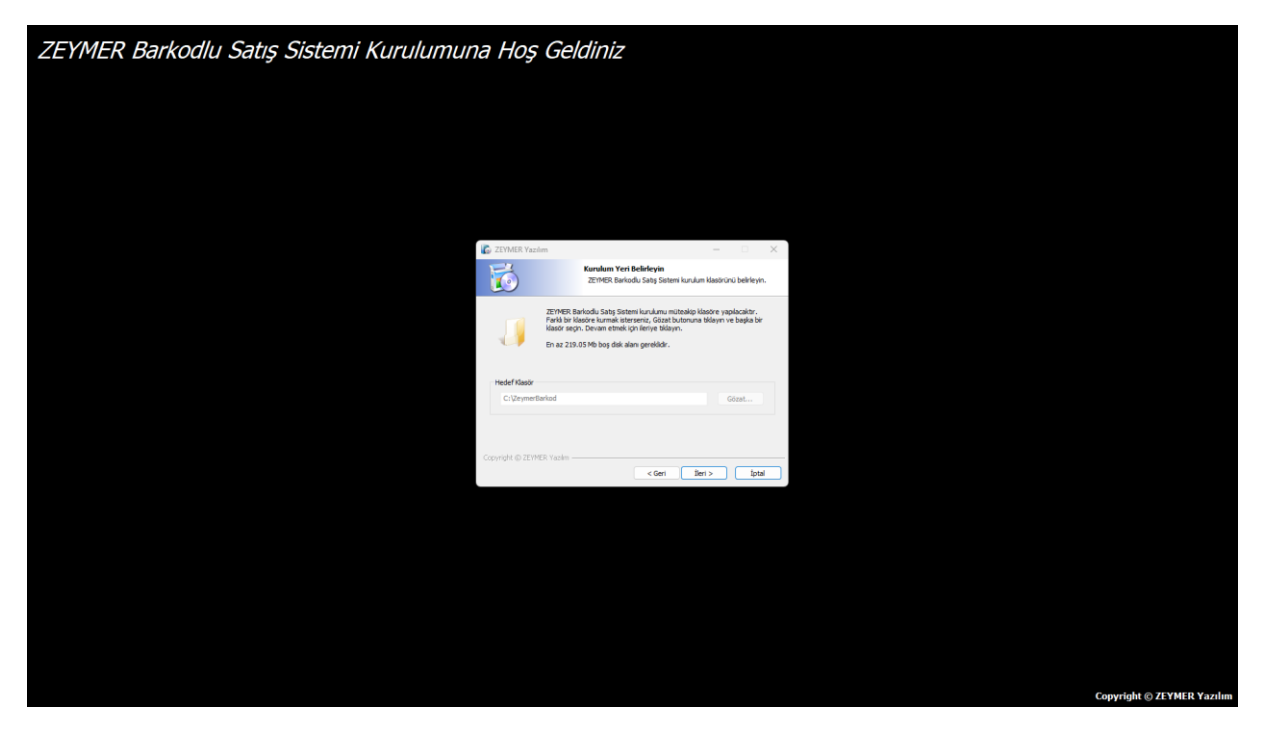

## 5-) Kısayol belirleme

Bilgisayar masaüstünüze **ZEYMER Yazılım Satış Sistemi** isimli bir kısayol oluşacaktır. Uygulamaya hızlı erişim için bu seçeneğe müdahale etmeyin.

| ZEYMER Barkodlu Satış Sistemi Kurulumuna Hoş Geldiniz |                                                                                               |                            |  |  |  |  |
|-------------------------------------------------------|-----------------------------------------------------------------------------------------------|----------------------------|--|--|--|--|
|                                                       |                                                                                               |                            |  |  |  |  |
|                                                       |                                                                                               |                            |  |  |  |  |
|                                                       |                                                                                               |                            |  |  |  |  |
| C ZIVMES VA                                           | cim — 🗆 X                                                                                     |                            |  |  |  |  |
| <b>1</b>                                              | <b>Kısayollar seçin</b><br>Bi kısayollar seçin.                                               |                            |  |  |  |  |
|                                                       | 2514967. Barkadu Sata Sistemi için kurulumun oluşturmasın istediğiniz ek<br>Istaryolar reçin: |                            |  |  |  |  |
| Sr Mesaŭe                                             | ü İsonu Oluştur                                                                               |                            |  |  |  |  |
|                                                       |                                                                                               |                            |  |  |  |  |
| Counds 6 II                                           | MER Yazılın                                                                                   |                            |  |  |  |  |
|                                                       |                                                                                               |                            |  |  |  |  |
|                                                       |                                                                                               |                            |  |  |  |  |
|                                                       |                                                                                               |                            |  |  |  |  |
|                                                       |                                                                                               |                            |  |  |  |  |
|                                                       |                                                                                               |                            |  |  |  |  |
|                                                       |                                                                                               | Convright @ ZEYMER Yazılım |  |  |  |  |

#### 6-) Kurulum

Tüm bu tanımlamalardan sonra KUR butonuna basarak uygulama kurulumunu tamamlamış olacaksınız.

| ZEYMER Barkodlu Satış Sistemi Kurulumuna Hoş Geldiniz |                                                                                 |                                                                                                    |  |                            |  |  |
|-------------------------------------------------------|---------------------------------------------------------------------------------|----------------------------------------------------------------------------------------------------|--|----------------------------|--|--|
|                                                       |                                                                                 |                                                                                                    |  |                            |  |  |
|                                                       |                                                                                 |                                                                                                    |  |                            |  |  |
|                                                       |                                                                                 |                                                                                                    |  |                            |  |  |
|                                                       | ZEYMER Yazılım                                                                  | – 🗆 X                                                                                               |  |                            |  |  |
|                                                       | 6                                                                               | Kuruluma Hazır<br>Kurulum şimdi bilgisayarınıza ZEYMER Barkodlu Satış Sistemi<br>kurmak için hazır. |  |                            |  |  |
|                                                       | Kuruluma devam etmek için K<br>Geri butonuna basın.                             | ur butonuna tiklayın, veya ayarlarda değişim yapmak istiyorsanız                                    |  |                            |  |  |
|                                                       | Hedef Kasör:<br>C: VZeymerBarkod<br>Ek Kosayallar:<br>Bir Masaüstü Ikonu Oluştu | ,                                                                                                   |  |                            |  |  |
|                                                       | Copyright @ ZEYMER Yazılım —                                                    | < Geri Kur İptal                                                                                    |  |                            |  |  |
|                                                       |                                                                                 |                                                                                                    |  |                            |  |  |
|                                                       |                                                                                 |                                                                                                    |  | Convright @ ZEYMER Yazılım |  |  |